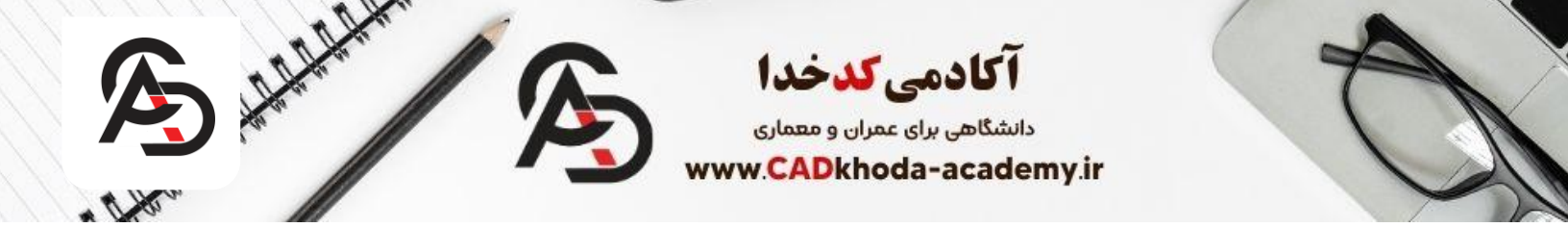

### آموزش دستور Extend در اتوکد

دستور Extend یکی از ابزارهای کلیدی در اتوکد (AutoCAD) است که برای گسترش خطوط و اتصال آنها به مرزهای مشخص استفاده میشود. این دستور در طراحیهای دقیق معماری و نقشهکشی فنی بسیار کاربردی است و به شما امکان میدهد بدون خطا خطوط را به اندازه دلخواه توسعه دهید.

در این مقاله، به صورت گامبهگام و با تصاویر و یک ویدیوی آموزشی جذاب، نحوه استفاده از دستور Extend در اتوکد را آموزش دادهایم. اگر میخواهید طراحیهای حرفهایتر و سریعتری داشته باشید، این آموزش را از دست ندهید!

# برای مشاهئه ویدیو آموزشی این مقاله کلیک کنید

### مرحله ۱: اجرای دستور Extend

- د. نرمافزار AutoCAD را باز کنید و نقشه یا خطوط موردنظر خود را آماده کنید.
  - ۲. برای فعال کردن دستور Extend، یکی از روش های زیر را انجام دهید:
- روش ۱: در نوار ابزار بالا (Ribbon)، به تب Home بروید و در بخش Modify روی آیکون Extend
  کلیک کنید (آیکون شبیه دو خط گستر شیافته است).
  - روش ۲: در خط فرمان (Command Line)، عبارت Extend یا EX را تایپ کنید و Enter بزنید.

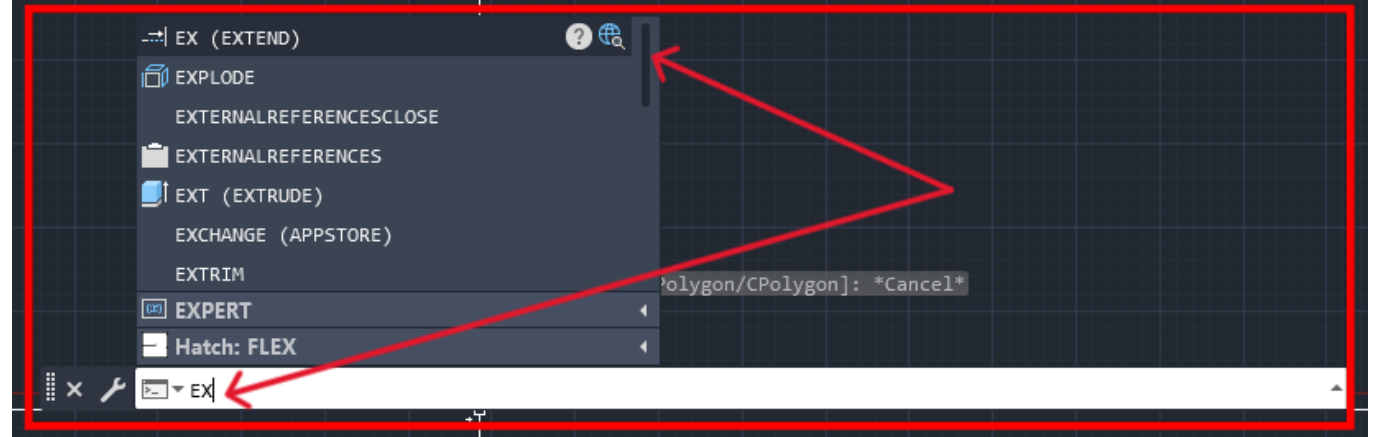

A

| Home Inse     | rt Annotate | Parametric                                    | View Manage                                               | Output Add | -<br>I-ins Collaborate | e Express Tools Fe |
|---------------|-------------|-----------------------------------------------|-----------------------------------------------------------|------------|------------------------|--------------------|
| Line Polyline | Circle Arc  | <sup>-</sup> □ • ↔ ।<br>⊙ • ♡; (<br>ॼ • □, \$ | Move C Rotate<br>Copy A Mirror<br>Stretch Scale<br>Modify | Trim       | Text Dim               | ension<br>Table    |
| ≡ / Start     | Drawing1    | × + /                                         |                                                           |            |                        |                    |

# مرحله ۲: انتخاب اشیاء مرجع (Boundary Objects)

بعد از اجرای دستور، اتوکد از شما میخواهد ا**شیاء مرجع (Boundary)** را انتخاب کنید. این اشیاء همان مرز هایی هستند که خطوط به سمت آنها گسترش داده میشوند.

- روش انتخاب: با کلیک چپ روی اشیاء مرجع (مثلاً خطوط یا کمان ها) آن ها را انتخاب کنید.
- اگر میخواهید تمام اشیاء نقشه به عنوان مرجع انتخاب شوند، فقط دکمه Enter را فشار دهید.

**توجه**: در ورژن های پایین تر از ۲۰۱۹ روش اجرای دستور دقیقا به همان صورت گفته شده در بالا میباشد اما در ورژن های بالا تر از ۲۰۱۹ کمی تغییرات وجود دارد. به این صورت که ابتدا باید دستور را مانند مرحله ۱ فعال کنید اما در مرحله بعد ابتدا از طریق خط فرمان گزینه Boundary edge را انتخاب کنید و بعد همانند مرحله ۲ گفته شده عمل کنید.

# × ≁ ---- ▼ EXTEND [Boundary edges Crossing mOde Project]:

مرحله ٣: انتخاب خطوطي كه بايد امتداد پيدا كنند

پس از انتخاب مرزها، حالا اتوکد از شما میخواهد خطوطی را که باید گسترش یابند، مشخص کنید.

روی خطوط یا اشیائی که قصد گسترش آن ها را دارید، کلیک چپ کنید.

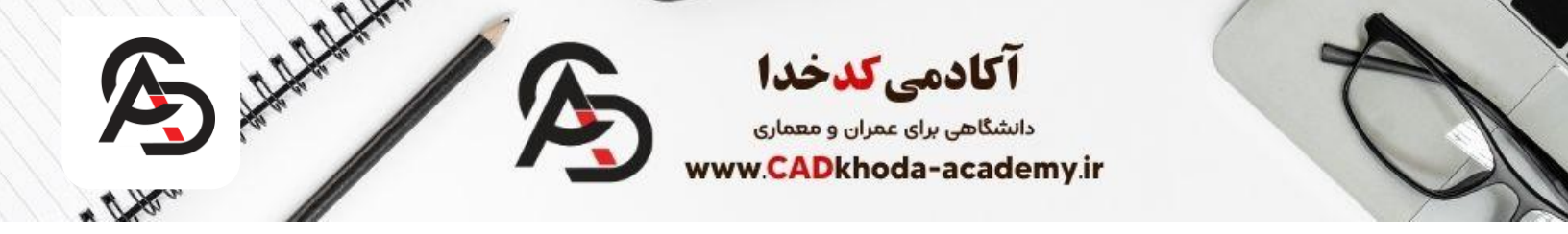

 در صورتی که چندین خط وجود دارد، میتوانید با نگهداشتن و کشیدن موس (Drag) چندین خط را انتخاب کنید.

## آموزش گزینههای دستور Extend در اتوکد

دستور Extend در اتوکد مانند بسیاری از دستورات دیگر، دارای گزینههای مختلفی است که به شما اجازه میدهند عملکرد آن را دقیقتر تنظیم کنید. در این بخش تمامی گزینههای مهم دستور Extend را بهصورت کامل توضیح میدهیم.

## (Boundary - انتخاب اشياء مرجع) Select Objects .

**کاربرد:** این گزینه اولین مرحله از اجرای دستور Extend است. در این مرحله باید خطوط یا اشیائی را بهعنوان **مرز** (Boundary) انتخاب کنید که خطوط دیگر به سمت آنها گسترش یابند. نکته:

- اگر Enter بزنید و هیچ مرزی انتخاب نکنید، تمامی اشیاء موجود در نقشه بهطور پیشفرض به عنوان مرز در نظر گرفته می شوند.
  - اشیاء مرجع میتوانند خطوط، کمانها، چندخطیها (Polyline) یا هر شیء دیگری باشند.

### ۲. Fence (نردهای)

- ۱. دستور: تايپ F و Enter در خط فرمان.
- ۲. کارپرد: به شما امکان میدهد بهجای کلیک روی خطوط بهصورت دستی، یک مسیر نردهای (Fence) ترسیم کنید. هر خطی که این مسیر را قطع کند، گسترش مییابد.
  - ٣. نحوه استفاده:
  - o بعد از اجرای Extend و انتخاب Fence، مسیر موردنظر خود را با کلیک چند نقطه ترسیم کنید.
    - Enter بزنید تا خطوطی که مسیر را قطع کردهاند، گسترش یابند.

## ۳. Crossing (انتخاب تقاطعی)

دستور: تايپ C و Enter در خط فرمان.

A

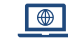

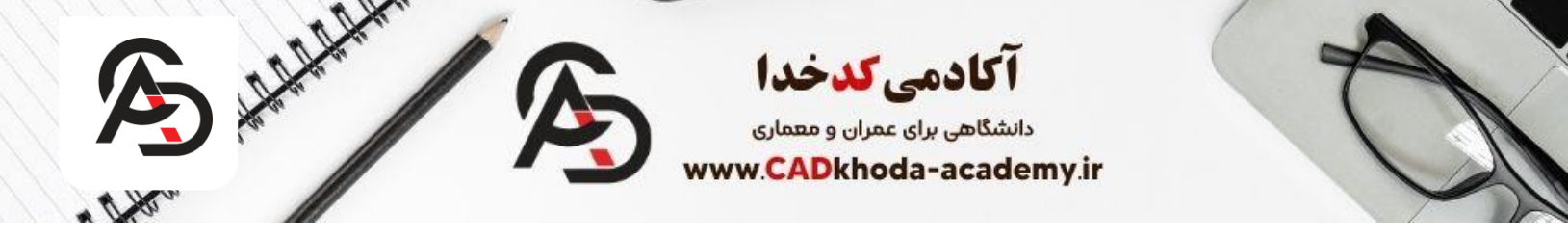

**شرح:** این گزینه به شما اجازه میدهد بهجای انتخاب خطوط بهصورت تکی، یک **پنجره (Crossing Window)** ایجاد کنید. تمامی خطوط داخل این پنجره یا خطوطی که با پنجره تقاطع دارند، گسترش مییابند.

#### نحوه استفاده:

بس از تایپ C، با کشیدن یک پنجره انتخاب (به صورت Drag) اشیاء موردنظر را انتخاب کنید.
 ۲. Enter بزنید تا خطوط گسترش داده شوند.

## ٤. Edge (تمديد مرزها)

- دستور: تايپ Enter و Enter در خط فرمان.
- شرح: این گزینه زمانی مفید است که مرز های انتخاب شده شما به انداز ه کافی بلند نباشند تا خطوط به آن ها گسترش پیدا کنند. با فعال کردن این گزینه، اتوکد مرز ها را به صورت فرضی گسترش میدهد تا خطوط انتخاب شده به آن بر سند.
  - نحوه استفاده:
- ۲. تایپ E و Enter را بزنید.
  ۲. خطوط مرزی کوتاه به صورت فرضی تمدید می شوند و خطوط انتخابی شما به آن گسترش می یابند.

# ه. Undo (بازگشت به عقب)

- دستور: تايپ U و Enter در خط فرمان.
- شرح: اگر به اشتباه خطی را گستر ش داده باشید، با استفاده از این گزینه میتوانید آخرین تغییر را لغو کنید.
  - نحوه استفاده:
  - . پس از اجرای Extend، تایپ U و Enter آخرین گسترش انجام شده را لغو میکند.

## ۲. Multiple (چندگانه)

- دستور: تایپ M و Enter در خط فرمان.
- شرح: این گزینه به شما امکان میدهد به صورت همزمان چندین خط یا شیء را گسترش دهید، بدون اینکه نیازی به اجرای مجدد دستور باشد.
  - نحوه استفاده:

د. تايپ M و Enter كنيد.

B

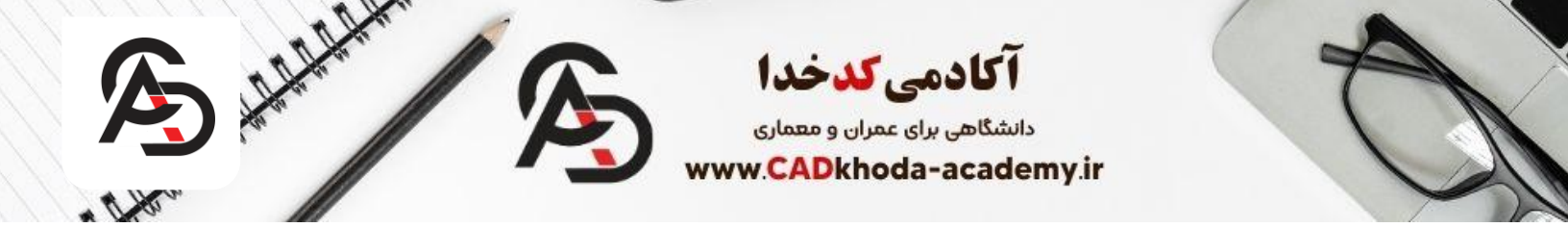

۲. خطوط یا اشیاء موردنظر را انتخاب کنید.
 ۳. Enter بز نید تا گستر ش انجام شود.

## ۷. Projec (پروژه کردن خطوط)

**دستور:** تایپ PR و Enter در خط فرمان. **شرح:** این گزینه در طراحیهای سهبعدی (D۳) استفاده میشود و به شما امکان میدهد که خطوط را به مرز های موجود در سطوح مختلف پروژه کنید. **زیرگزینهها:** 

- None: هیچ پروژ های انجام نمی شود و خطوط فقط در صفحه فعلی گستر ش مییابند.
  - ، UCS: گسترش بر اساس سیستم مختصات کاربر انجام می شود.
    - View: گستر ش بر اساس دید فعلی در نقشه انجام میشود.

#### ۸. Mode (حالت Extend)

دستور: تايپ M و Enter در خط فرمان.

شرح: این گزینه تعیین میکند که دستور Extend در حالت پیشرفته باشد یا ساده.

- Quick Mode: به صورت پیش فرض فعال است و تمامی اشیاء به عنوان مرز در نظر گرفته می شوند.
  - · Standard Mode: نیاز به انتخاب دستی مرز ها و اشیاء دارد.

### نکتههای کلیدی در استفاده از گزینهها:

- Fence و Crossing برای انتخاب سریع در نقشه های شلوغ بسیار کاربردی هستند.
- از Edge برای گسترش مرز های کوتاه استفاده کنید تا نیاز به ترسیم خطوط اضافی نباشد.
- Undo تنها آخرین تغییر را لغو میکند؛ برای بازگشت کلی به مراحل قبل از Ctrl + Z استفاده کنید.

A